### How to Obtain Access to UF Dropbox for Education

- I. Dropbox is automatically available to Faculty, Staff and the following Employee affiliations:
  - · OPS (194)
  - Emeritus (200)
  - Board of Trustee (204)
  - UF Executive (205)
  - · DSO (213)
  - Athletic Association (217)
  - Foundation Employee (218)
  - · Clinical Faculty (219)

In order to access UF Dropbox for Education go to <u>https://cloud.it.ufl.edu/uf-dropbox/</u> and click on 'Dropbox Sign-Up'

| <b>UF</b> FLORIDA for Students        | Faculty & Staff 🗸                                                                                                    | Alumni & Friends 🔻           | Parents, Visitors & Fans 🔻 | eLearning @M of | NE.UF <sup>my</sup> ufl MAPT |  |  |
|---------------------------------------|----------------------------------------------------------------------------------------------------|------------------------------|----------------------------|-----------------|------------------------------|--|--|
| UF GatorClo                           | hnology                                                                                                    |                              | Search UF Web              | ٩               | f y You                      |  |  |
| UF Dropbox for Fa                     | Culty and Staff <del> -</del>                                                                                                    | _                            |                            | _               | _                            |  |  |
| Dropbox Sign-Up                       | UF Dropb                                                                                                    | ox for Facult                | ty and Staff               |                 |                              |  |  |
| Frequently Asked Questions            | UF Dropbox for Faculty and Staff enables academic and research collaboration using the same easy interface and<br>functionality as Dropbox Personal and Dropbox Business.                                                                                             |                              |                            |                 |                              |  |  |
|                                       | The service is a safe and secure way to share data, because data is encrypted in transit and at rest. (Multiple layers<br>of redundancy and security keep what's in UF Dropbox for Faculty and Staff safe and compliant with university<br>policies and regulations.) |                              |                            |                 |                              |  |  |
| WebMail LeJearring   ONE IIE   MullEI | I Campus Map   Nawe                                                                                                    | Calendar   Directory   Web S | site listing   Ask   JF    |                 | EDGLTV of                    |  |  |

 WebMail
 | e-Learning
 | MUELUF
 | Campus Map
 News
 | Calendar
 | Directory
 | Web Site Listing
 | A

 Text-only Version
 | Disability Services
 | Privacy Policy
 | Regulations
 | Make a Gift
 |
 @ 2017 University of Florida, Gainesville, FL 32011; (352) 392-3261
 | Page Updated January 25, 2017
 |
 This page uses Google Analytics (Google Privacy Policy)
 |
 |
 |
 |
 |
 |
 |
 |
 |
 |
 |
 |
 |
 |
 |
 |
 |
 |
 |
 |
 |
 |
 |
 |
 |
 |
 |
 |
 |
 |
 |
 |
 |
 |
 |
 |
 |
 |
 |
 |
 |
 |
 |
 |
 |
 |
 |
 |
 |
 |
 |
 |
 |
 |
 |
 |
 |
 |
 |
 |
 |
 |
 |
 |
 |
 |
 |
 |
 |
 |
 |

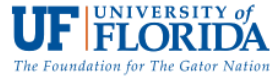

#### Then click 'Start Training'

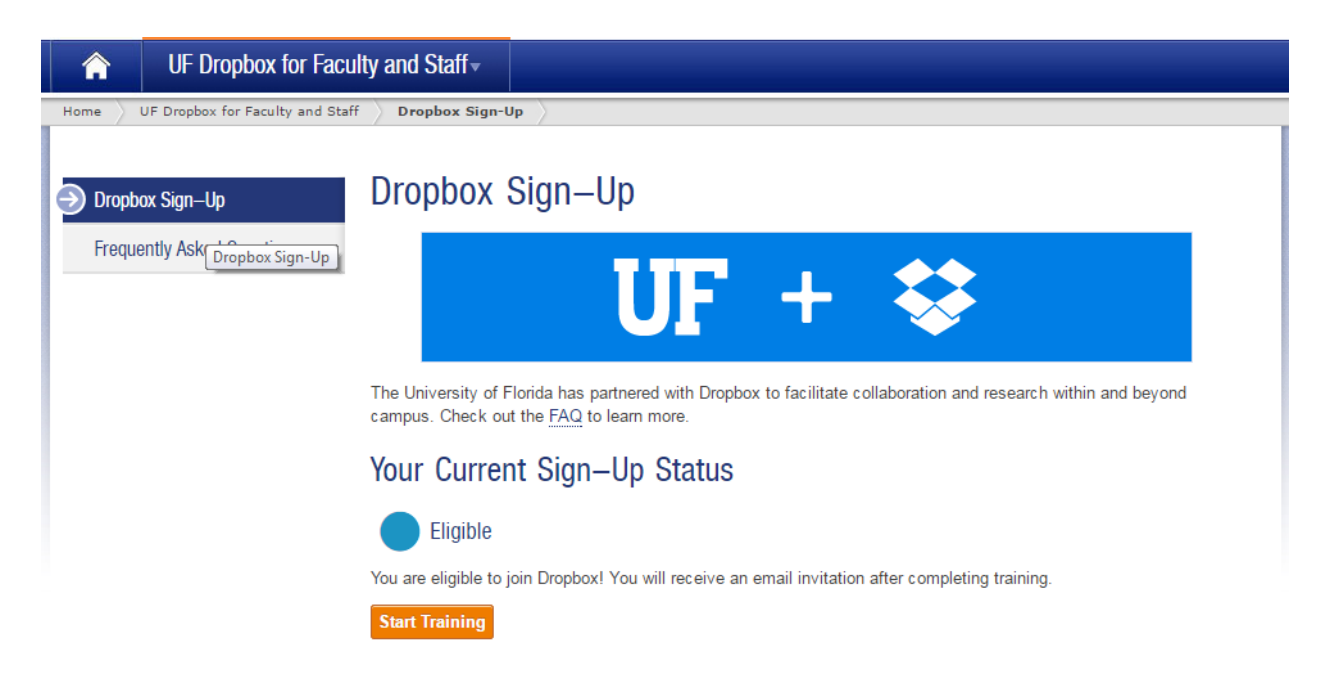

This will take you through a brief slideshow and prompt you to answer a few questions at the end. Once answered your Dropbox set-up will be complete.

# II. How can other Support staff get access to Dropbox?If an individual who does not fall under the affiliations mentioned above needs access to the UF Dropbox, the process is as follows:

- The faculty researcher who requires the individuals support will be the 'sponsor' for these individuals. The sponsor will need to contact their departments' corresponding Identity Coordinator and/or Department Security Administrator. <u>http://files.it.ufl.edu/identity/cordlist.pdf</u>
- b. Sponsor should ask the department resources to:
  - i. If a Shands employee: The sponsor will need to place a LanDesk service request through <u>http://ithelp.ahc.ufl.edu/ServiceDesk.Support/</u>to request access for the user in the Access Request System (ARS). They will add the UF\_DROPBOX-FACULTY\_SUPPPORT access request.
    - 1. If the sponsor needs additional help contact the UF HEALTH IAM office at IAM-SHANDS-IDM-L@LISTS.UFL.EDU
  - ii. If the person is a Courtesy Faculty or Recent Employee then Contact the UF IAM office at <u>BA\_BridgesIAMADMIN@bridges.ufl.edu</u>. They will add the UF\_DROPBOX-FACULTY\_SUPPORT access request.
  - iii. IF the person is a student or any other non-qualified affiliation then they should:
    - 1. Add Dept Associate affiliation to the student with the department of the Sponsoring Faculty member and an end date for the minimal period needed not to exceed 1 year. The result would look like the below example.

UFID 56742270 Gator,Linda Nichols SSN \*\*\*\_\*\*-0056 Date of Birth 02/01/1970 GatorLink ID test056 Browse Events

| Department Id       | 14700000                                | IT-SEC        | URITY       |      |  |  |  |
|---------------------|-----------------------------------------|---------------|-------------|------|--|--|--|
| UF Email Address    | weiglereg@ya                            | hoo.co        | om          |      |  |  |  |
| UF Email Eligible   | Y                                       | Cloud Student |             |      |  |  |  |
| Primary Affiliation | Student Level of Assurance (LOA) Bronze |               |             |      |  |  |  |
| Directory Status    | Active                                  |               |             |      |  |  |  |
| This Record is      | Not Protected                           | and           | Not Secured | Help |  |  |  |
| Gender              | Female                                  |               |             |      |  |  |  |
| Working Title       |                                         |               |             |      |  |  |  |
| Language Preference |                                         |               |             |      |  |  |  |

#### **Current Relationships**

| Affiliation Type       | Related to Department ID(UFID) | Related To Name        | End Date   |
|------------------------|--------------------------------|------------------------|------------|
| Departmental Associate | 14700000 (EX5GJVOC)            | IT-SECURITY            | 08/31/2017 |
| Student                | ST010000 (8S46Z042)            | REGISTRAR STUDENTS     |            |
|                        |                                |                        |            |
| Personal               | Related to Person              | Related To Person Name | End Date   |
|                        |                                |                        |            |
|                        |                                |                        |            |
| IT Relationship        | Related to Department ID(UFID) | Related To Name        | End Date   |
|                        |                                |                        |            |

Return to Search

- 2. Once this has been requested the Identity Coordinator should contact the Department Security Administrator-DSA (if they are not the DSA for the department) on behalf of the sponsoring faculty member. DSA list is found at <u>http://files.it.ufl.edu/identity/DSA.pdf</u>. The DSA should request the role UF\_DROPBOX-FACULTY\_SUPPORT for the individual in need of access that was given the dept. associate affiliation in step 1 above.
- 3. The DSA will request the role and for this request we want to have the sponsors GatorLINK ID placed into the Authority Area Field. See example below.

New Requests

#### **Request Role Authorization**

| Name:<br>Empl ID:<br>Department:<br>Date Last Certified:<br>Last Certified UF ID: | Gator,Linda Nic<br>56742270<br>14700000 | thols | Title:<br>Work Phone:<br>Email Address:<br>Submit Date: | /<br>weiglereg@yahoo.com |
|-----------------------------------------------------------------------------------|-----------------------------------------|-------|---------------------------------------------------------|--------------------------|
| Oprid:                                                                            | 56742270                                |       | Business Unit:                                          | NONE                     |
| Conflict Approval<br>Emplid:                                                      |                                         |       | Conflict<br>Approval Date:                              |                          |

In compliance with the <u>UF IT Data Security Standard</u> policy, Department Security Administrators must review an individual's security roles each time a change is made. By clicking the Submit for Approval button for this role request, you are certifying that you have reviewed, for accuracy and <u>segregation of duties</u>, all security roles for this individual.

#### Delete All Roles

| Current Roles for UF ID [56742270]:                                                                                                    |                      |           |              |                 |               |                  | First | t 🕘 1              | of 1 🕑          | Last            | t     |      |        |                |      |
|----------------------------------------------------------------------------------------------------|----------------------|-----------|--------------|-----------------|---------------|------------------|-------|--------------------|-----------------|-----------------|-------|------|--------|----------------|------|
|                                                                                                    | Security Typ         | е         | Role Name Op |                 | prid          | id Business Unit |       | ted                | Expiration Date |                 |       |      |        |                |      |
| 1                                                                                                    |                      |           |              |                 | 50            | 6742270          | NONE  |                    |                 |                 |       |      |        |                |      |
| Re                                                                                                    | uested Role          | s for Opi | id[56742     | 270] on Busines | s Unit[NONE]: |                  |       |                    |                 |                 |       |      |        |                |      |
|                                                                                                    |                      |           |              |                 |               |                  |       |                    |                 |                 | First |      | 1 of 1 | $(\mathbf{b})$ | Last |
|                                                                                                    | *Requested<br>Action | Securit   | у Туре       | Role Name       |               | Authority Area   |       | Requester Comments |                 | Expiration Date |       | Date |        |                |      |
| 1                                                                                                    | Add 🔻                |           |              | UF_DROPBOX      | _FACULTY_S    | GATORLIN         | ( ID  |                    |                 |                 |       |      |        | +              |      |
| Requester         Comments:         Submit for Approval         I certify that I have reviewed this user's roles for accuracy and segregation of duties. |                      |           |              |                 |               |                  |       |                    |                 |                 |       |      |        |                |      |

Clicking on the Save button will save a draft of your request until you are ready to submit for approval.

🔒 Save

Once these requests have been implemented the individual should be able to enroll for the Dropbox access at the Dropbox sign-up site described at the top of this document (see I above).

III. A Faculty member might contact the helpdesk for assistance.

If the requests are sent through the Help Desk, then the Help Desk will coordinate communications with the IDM/DSA for each step of this process. In turn they will notify the sponsor and the support staff person to assure a smooth experience as the access processes are completed.

IV. Once the UF\_DROPBOX-FACULTY\_SUPPORT role has been implemented the user will receive an email informing them that they have been given access to the UF Dropbox for Education. See example below.

## UF FLORIDA

#### Dear James,

You are being sponsored by a UF Research Faculty Member to collaborate with them in the UF Dropbox service.

As a sponsored user, please be aware that:

- · Your Dropbox account is time limited to your collaboration with your sponsor
- Renewal of your Dropbox account is subjected to your active affiliation with UF and requires sponsorship from an active UF Research Faculty Member
- Your Dropbox data will be transferred to the sponsor when your account is closed
- It is not appropriate to store personal data in your UF Dropbox account

To sign-up for UF Dropbox, please complete the required training at:

https://cloud.it.ufl.edu/uf-dropbox/dropbox-sign-up/

If you have any questions, please contact the UF Computing Help Desk.

http://helpdesk.ufl.edu/ (352) 392-4357 (392-HELP) helpdesk@ufl.edu